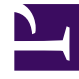

# **GENESYS**<sup>®</sup>

This PDF is generated from authoritative online content, and is provided for convenience only. This PDF cannot be used for legal purposes. For authoritative understanding of what is and is not supported, always use the online content. To copy code samples, always use the online content.

# Workforce Management Web for Supervisors (Classic) Help

Ansicht "Master-Dienstplan Agenten-Erweitert(e)"

6/7/2025

#### Inhaltsverzeichnis

- 1 Ansicht "Master-Dienstplan Agenten-Erweitert(e)"
  - 1.1 Anzeigen der Ansicht "Master Dienstplan Agenten-Erweitert(e)"
  - 1.2 Verwenden des Ansichtsrasters "Master-Dienstplan Agenten-Erweitert(e)"
  - 1.3 Anpassen des Ansichtsrasters "Master-Dienstplan Agenten-Erweitert(e)"
  - 1.4 Verwenden der Werkzeugleisten-Schaltflächen der Ansicht "Master-Dienstplan Agenten-Erweitert(e)"
  - 1.5 Ändern des Dienstplans eines Agenten

# Ansicht "Master-Dienstplan Agenten-Erweitert(e)"

Verwenden Sie die Ansicht **Master-Dienstplan Agenten-Erweitert(e)**, um den Dienstplan eines einzelnen Agenten für eine Woche oder den Planungszeitraum anzuzeigen/zu bearbeiten. Siehe hier die Abbildung der Werkzeugleiste und die Schaltflächenbeschreibungen.

#### 🗹 R: 😑 🕞 🕿 🔣 🗮 🖽 😒 😣

#### Tipp

Eine Legende am unteren Rand des Fensters zeigt an, welchen Dienstplanobjekt-Typ jede einzelne Balkenfarbe verkörpert.

Sie können in dieser Ansicht Dienstplandaten für einzelne Agenten ändern und Dienstplanobjekte für mehrere Agenten einfügen.

#### Anzeigen der Ansicht "Master Dienstplan Agenten-Erweitert(e)"

So zeigen Sie diese Ansicht an:

- 1. Wählen Sie aus dem Menü **Start** in der Werkzeugleiste **Dienstplan** aus.
- 2. Wählen Sie aus dem Menü Dienstplan in der Werkzeugleiste Master-Dienstplan aus.
- 3. Wählen Sie aus dem Menü Master-Dienstplan die Option Agenten Erweitert(e) aus.
- 4. Im Bereich **Objekte** können Sie einen einzelnen Geschäftsbereich, einen einzelnen Standort innerhalb eines Geschäftsbereichs oder einen einzelne Agenten innerhalb eines Standorts auswählen.

### Verwenden des Ansichtsrasters "Master-Dienstplan Agenten-Erweitert(e)"

Die Ansicht **Agenten-Erweitert(e)** umfasst ein Raster für den ausgewählten Agenten. Jede Zeile im Raster enthält einen farbigen Balken. Jeder Balken steht für einen geplanten Tag oder arbeitsfreien Tag des ausgewählten Agenten. In der folgenden Tabelle werden die Felder und Steuerungen erläutert. Doppelklicken Sie auf Zellen, die diese Objekte enthalten, um sie zu bearbeiten: **Schicht**, **Aktivitäts-Set**, **Abwesenheit**, **Mahlzeit**. **Pause**, **Ausnahme**, **Markierte Zeit**.

| Anzahl geplanter Agenten   | Zeigt die Anzahl der angezeigten Agententage (basierend auf dem ausgewählten Modus).                                                                                                    |
|----------------------------|----------------------------------------------------------------------------------------------------|
| Bearbeitete Dienstpläne    | Gibt die Anzahl täglicher Dienstpläne an, die Sie in dieser Ansicht bearbeitet, aber noch nicht gespeichert haben.                                                                                                    |
| Ansicht "Voller Tag"       | Aktivieren Sie das Kontrollkästchen <b>Ansicht</b><br>"Voller Tag", damit das Raster ähnlich wie bei der<br>Intraday-Ansicht den gesamten Tag anzeigt. Wenn<br>Sie dieses Kontrollkästchen deaktivieren, zeigt das<br>Raster wie in der Ansicht Szenario Agenten-<br>Erweitert(e) eine detailliertere Ansicht. Ansicht<br>"Voller Tag" wirkt sich ebenfalls auf das Dialogfeld<br>Optionen aus.                                                                                                    |
| Modus:                     | Der anfängliche <b>Modus</b> ist auf den Standardwert<br>von einer Woche gesetzt, kann jedoch in<br><b>Planungszeitraum</b> geändert werden (sofern<br><b>Planungszeiträume</b> an Ihrem Standort verwendet<br>werden).                                                                                                    |
| Datum:                     | Dies sind die Standard-Steuerelemente zur<br>Datumsauswahl. Das Raster zeigt die Daten für den<br>Zeitraum an, der das ausgewählte Datum enthält.                                                                                                    |
| ! (Save Messages/Warnings) | <ul> <li>Diese Spalte enthält Symbole, die Informationen<br/>über die Dienstpläne des Agenten bieten.</li> <li>Ein hellgraues Stiftsymbol zeigt an, dass der Tag<br/>des Agenten nach der Einsatzplanung bzw.<br/>nach der Umplanung bearbeitet wurde.</li> <li>Ein gelbes Stiftsymbol kennzeichnet ein Objekt,<br/>das eine Warnung generiert hat, und Sie haben<br/>die Option Später beheben ausgewählt.</li> <li>Ein grünes Stiftsymbol kennzeichnet<br/>Dienstplanobjekte, die Sie geändert, jedoch<br/>noch nicht gespeichert haben.</li> <li>Ein rotes Stiftsymbol kennzeichnet ein Element,<br/>das einen Fehler verursacht hat.<br/>(Fehlerbedingungen sind schwerwiegender als<br/>Warnungsbedingungen.)</li> <li>Ein Tausch-Symbol zeigt an, dass der Tag des<br/>Agenten durch Tausch zugewiesen wurde.</li> <li>Es wird ein "Vorfahrt gewähren"-Symbol (rotes<br/>Dreieck auf den Kopf gestellt) angezeigt, wenn<br/>es noch anstehende Änderungen gibt, die noch<br/>nicht von einem Benutzer mit der<br/>Sicherheitsberechtigung Änderungen<br/>genehmigen übergeben wurden.</li> </ul> |

|                              | aufzulösen.                                                                                                    |  |
|------------------------------|----------------------------------------------------------------------------------------------------|--|
| Team                         | Diese Spalte im Raster zeigt das zugewiesene Team<br>des ausgewählten Agenten an.                                                                                                    |  |
| farbiges Symbol              | Die Spalte im Raster kann ein farbiges Symbol<br>anzeigen. Dieses Symbol, das in <b>Richtlinien &gt;</b><br>Verträge zugewiesen wurde, steht für den Vertrag<br>des Agenten.                                                                                                    |  |
| Agent                        | Diese Spalte im Raster gibt den Namen jedes<br>Agenten an.                                                                                                    |  |
| Datum                        | Diese Spalte im Raster zeigt den Kalendertag an.                                                                                                    |  |
| Wochentag                    | Diese Spalte im Raster zeigt den Wochentag an.<br>(Wählen Sie <b>Wochentag</b> auf der Registerkarte<br><b>Optionen &gt; Spalte</b> aus.)                                                                                                    |  |
|                              | Diese Spalten kennzeichnen die Dienstplanobjekte<br>des Agenten in jedem Zeittakt. Um mehr Details<br>anzuzeigen, deaktivieren Sie das Kontrollkästchen<br>"Ansicht Voller Tag" und/oder ändern Sie die<br>Spaltengröße.<br>Um am Dienstplan des ausgewählten Agenten Änderungen<br>vorzunehmen, klicken Sie mit der rechten Maustaste auf den<br>Zeittakt, den Sie ändern möchten, und wählen Sie dann den<br>Befehl aus dem Kontextmenü aus. Die folgende Abbildung zeigt<br>das Menü, das erscheint, wenn Sie mit der rechten Maustaste<br>auf den dunkelblauen Bereich eines farbigen Balken klicken (es<br>sei denn, Sie ändern die Farbe). Die Menüobjekte unterscheiden<br>sich abhängig davon, auf welchen Bereich Sie geklickt haben. |  |
|                              | 10 AM 11 AM                                                                                                    |  |
|                              | A1 A1 A1 History                                                                                                    |  |
|                              | Activity Set Set Activities For                                                                                                    |  |
|                              | Work       Insert Day Off         Insert Full-Day Time Off         Insert Full-Day Exception         Insert Marked Time         Undo Changes         Insert Multiple         Copy Schedule                                                                                                    |  |
|                              | Anweisungen und Erklärungen finden Sie unter Ändern der Dienstpläne für einzelne Agenten.                                                                                                    |  |
| [Horizontale Bildlaufleiste] | Wird unterhalb der Tabelle angezeigt, wenn durch<br>die Deaktivierung des Kontrollkästchens <b>Ansicht</b><br>"Voller Tag" einige Zeittakte außerhalb des<br>Bildschirmbereichs angezeigt werden. Scrollen Sie<br>die Anzeige nach rechts, um spätere Zeittakte zu                                                                                                    |  |

|         | sehen.                                                                            |
|---------|-----------------------------------------------------------------------------------|
| Legende | Zeigt den bestimmten Dienstplanobjekt-Typ an,<br>den jede Balkenfarbe verkörpert. |

## Anpassen des Ansichtsrasters "Master-Dienstplan Agenten-Erweitert(e)"

Sie können die Größe der Spalten **Team**, **Agent** und **Datum** anpassen. Weitere Informationen finden Sie unter "Erste Schritte". Sie können auch Spalten hinzufügen und entfernen.

| Standortname                           | Wenn diese Spalte (mithilfe des Dialogfelds<br><b>Optionen</b> ) angezeigt wird, zeigt sie für jeden<br>Agenten den Namen des Standorts am<br>ausgewählten Tag an.                                                                                                    |
|----------------------------------------|----------------------------------------------------------------------------------------------------|
| Mitarbeitertransport                   | Wenn diese Spalte (mithilfe des Dialogfelds<br><b>Optionen</b> ) angezeigt wird, zeigt sie für jeden<br>Agenten die Teilnahme an Mitarbeitertransport-<br>Gruppen am ausgewählten Tag an.                                                                                                    |
| Überstunden                            | Wenn diese Spalte (mithilfe des Dialogfelds<br><b>Optionen</b> ) angezeigt wird, zeigt sie für jeden<br>Agenten die Dauer der Überstunden am<br>ausgewählten Tag an.                                                                                                    |
| Bezahlte Stunden                       | Wird diese Spalte (mithilfe des Dialogfelds<br><b>Optionen</b> ) angezeigt, werden darin die bezahlten<br>Stunden jedes Agenten für den ausgewählten Tag<br>aufgeführt.                                                                                                    |
| Gesamtstundenzahl                      | Wird diese Spalte (mithilfe des Dialogfelds<br><b>Optionen</b> ) angezeigt, wird darin die<br>Gesamtstundenzahl jedes Agenten für den<br>ausgewählten Tag aufgeführt.                                                                                                    |
| Startzeit                              | Wird diese Spalte (mithilfe des Dialogfelds<br><b>Optionen</b> ) angezeigt, werden darin die Startzeiten<br>jedes Agenten für die Arbeit des ausgewählten<br>Tages aufgeführt.                                                                                                    |
| * (Kommentar)                          | Wenn diese Spalte (mithilfe des Dialogfelds<br><b>Optionen</b> ) angezeigt wird, gibt ein Sternchen (*)<br>an, dass ein Kommentar für den angegebenen<br>Agenten und Dienstplantag gespeichert wurde.<br>Doppelklicken Sie auf eine Spaltenzelle, um Kommentare<br>anzuzeigen oder zu bearbeiten.                                         |
| 🛃 (Zugängliche Details zum Dienstplan) | Wenn dieses Symbol (mithilfe des Dialogfelds<br><b>Optionen</b> ) angezeigt wird, können Sie darauf<br>klicken, um das Dialogfeld <b>Zugängliche Details</b><br><b>zum Dienstplan</b> anzuzeigen, in dem Befehle für<br>sehbehinderte Benutzer und die Screenreader, die<br>sie verwenden, vereinfacht und eingerichtet<br>werden können. |

## Verwenden der Werkzeugleisten-Schaltflächen der Ansicht "Master-Dienstplan Agenten-Erweitert(e)"

Die Werkzeugleiste der Ansicht **Master-Dienstplan Agenten-Erweitert(e)** ähnelt der Werkzeugleiste der Ansicht **Master-Dienstplan Intraday**. Der einzige Unterschied ist, dass die Ansicht **Agenten-Erweitert(e)** die Schaltfläche **Sortieren** enthält.

#### Ändern des Dienstplans eines Agenten

Sie können die folgenden Schaltflächen in der Werkzeugleiste **Aktionen** benutzen (die Befehle sind auch im Menü **Aktionen** verfügbar):

| Symbol | Name                            | Beschreibung                                                                                                    |
|--------|---------------------------------|----------------------------------------------------------------------------------------------------|
|        | Bereinigen                      | Wenn Sie über die Berechtigung<br>zur <b>Bereinigung des Master-</b><br><b>Dienstplans</b> verfügen, öffnen<br>Sie das Fenster "Master-<br>Dienstplan bereinigen", in dem<br>Sie Informationen des <b>Master-</b><br><b>Dienstplans</b> für ausgewählte<br>Datumswerte löschen können.                                                                                                    |
| ľ      | Intraday-Dienstplan neu erstell | Öffnet den Assistenten für die<br>Neuerstellung eines Intraday-<br>Dienstplans, mit dem Sie einen<br>Intraday-Dienstplan für einen<br>bestimmten Tag oder einen<br>Destimmten Zeitraum eines<br>Tages für einen ausgewählten<br>Standort, ein ausgewähltes Team<br>oder einen ausgewählten<br>Agenten neu erstellen können.                                                                                                    |
| €      | Optionen                        | Öffnet das Dialogfeld <b>Optionen</b> ,<br>in dem Sie die Ansicht anpassen<br>können. Dazu zählt, ob die<br>Agentenverfügbarkeit angezeigt,<br>eine 24- oder 36-Stundenanzeige<br>verwendet werden soll und ob<br>die Spalten <b>Überstunden</b> ,<br><b>Bezahlte Stunden</b> ,<br><b>Gesamtstundenzahl</b> ,<br><b>Startzeit</b> , <b>Kommentar</b> ,<br><b>Standortname</b> ,<br><b>Mitarbeitertransport</b> und<br><b>Zugänglichkeit</b> angezeigt oder<br>ausgeblendet werden sollen. |

| Symbol | Name                       | Beschreibung                                                                                                    |
|--------|----------------------------|----------------------------------------------------------------------------------------------------|
|        | Automatisch übergeben      | Die Werkzeugleisten-Schaltfläche<br>Automatisch übergeben dient<br>zur Aktivierung und<br>Deaktivierung der Funktion<br>"Automatisch übergeben". Die<br>Funktion kann auch dadurch<br>aktiviert und deaktiviert werden,<br>dass Sie Automatisch<br>übergeben aus dem Menü<br>Aktionen auswählen. Wenn sie<br>aktiviert ist, werden Änderungen<br>direkt im Master-Dienstplan<br>übernommen. Ist sie deaktiviert,<br>haben die Änderungen den<br>Status Anstehend und können<br>übergeben/genehmigt werden,<br>bevor sie in die offizielle Version<br>des Master-Dienstplans<br>übernommen werden.<br>Wenn Sie für den Master-Dienstplan<br>nicht die Sicherheitsberechtigung<br>Änderungen genehmigen haben, ist<br>die Schaltfläche "Automatisch<br>übergeben" deaktiviert. |
|        | Tauschen                   | Öffnet den Assistenten für<br>Agenten-Dienstplantausch, mit<br>dessen Hilfe Sie die Dienstpläne<br>zweier Agenten tauschen<br>können.                                                                                                    |
|        | Mehrfach einfügen          | Öffnet den Assistenten für<br>mehrfaches Einfügen, mit dessen<br>Hilfe Sie Pausen, Mahlzeiten,<br>Ausnahmen, arbeitsfreie Tage,<br>Schichten, markierte Zeit und<br>Arbeits-Sets für mehrere Agenten<br>oder Teams einfügen können.                                                                                                    |
|        | Mehrfach löschen           | Öffnet den Assistenten für<br>mehrfaches Löschen, mit dem<br>Sie mehrere Objekte auf einmal<br>aus dem <b>Master-Dienstplan</b><br>entfernen können.                                                                                                    |
|        | Mehrfachübergabe/-Rollback | Öffnet den Assistenten für<br>Mehrfachübergabe/-Rollback, mit<br>dem Sie anstehende Änderungen<br>(Änderungen, die eingegeben<br>wurden, als die Funktion<br>"Automatisch übergeben"<br>ausgeschaltet oder deaktiviert<br>war) in den <b>Master-Dienstplan</b><br>einfügen oder daraus entfernen<br>können und den <b>Master-</b><br><b>Dienstplan</b> auf seinen vorigen<br>Zustand zurücksetzen können.                                                                                                    |

| Symbol | Name                             | Beschreibung                                                                                                    |
|--------|----------------------------------|----------------------------------------------------------------------------------------------------|
|        | Speichern                        | Speichert alle Änderungen, die<br>Sie am Dienstplan vorgenommen<br>haben. Wenn der Server nicht<br>alle Änderungen speichern kann,<br>zeigen rote und gelbe Symbole in<br>der ersten Spalte des Rasters die<br>Agenten an, für die Sie Fehler<br>beheben oder Warnungen<br>bestätigen müssen.<br>Wenn Sie Dienstpläne in der Ansicht<br><b>Agenten-Erweitert(e)</b> ändern und nicht<br>auf <b>Speichern</b> klicken, werden Sie zum<br>Speichern der Änderungen aufgefordert,<br>sobald Sie ein anderes Modul oder eine<br>andere Ansicht wählen oder bestimmte<br>Assistenten oder untergeordnete Fenster<br>öffnen. |
|        | Auf aktuellen Tag<br>verschieben | Wird auch als Schaltfläche <i>Heute</i><br>bezeichnet. Klicken Sie auf diese<br>Schaltfläche, um die Daten für<br>den heutigen Tag anzuzeigen.                                                                                                    |